#### 日本留学试验 (EJU) 日本国内受验报名流程

#### 第一步.注册EJU个人账号

1. 进入注册页面: https://eju-onlin

https://eju-online.jasso.go.jp/src/CMNLOGIN010.php

#### 2. 点击注册个人账号

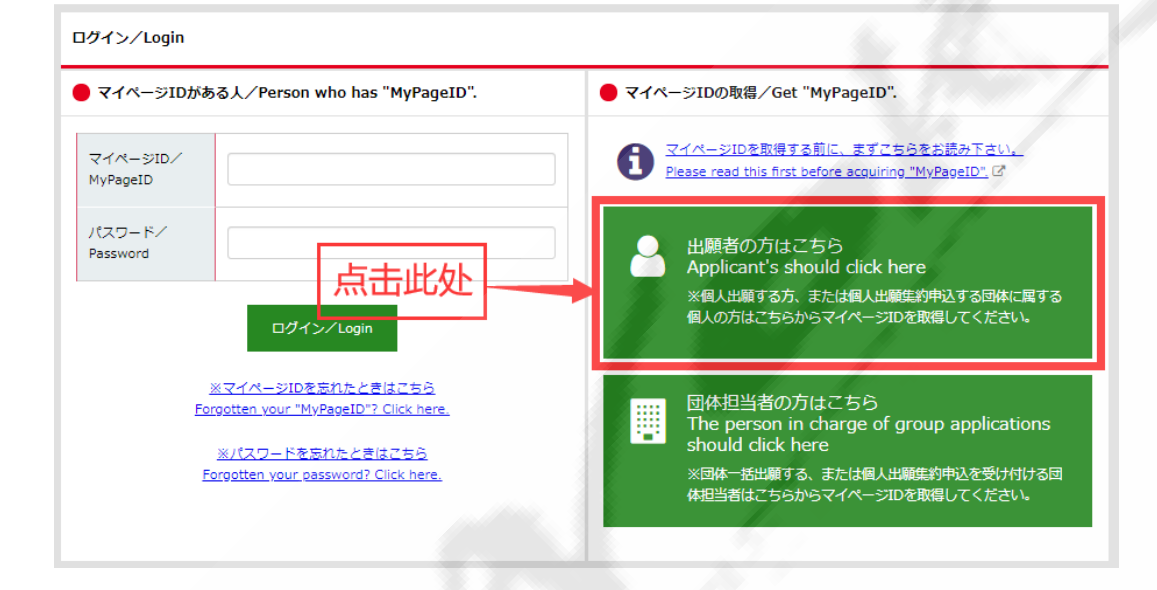

#### 3. 表示语言选择日本语

| 表示言語の選択/Select display language |              | 6          |  |
|---------------------------------|--------------|------------|--|
| 选择日本语                           | 日本語/Japanese | 英語/English |  |
| 戻る/back                         |              |            |  |

#### 4. 阅读【登录注意事项】

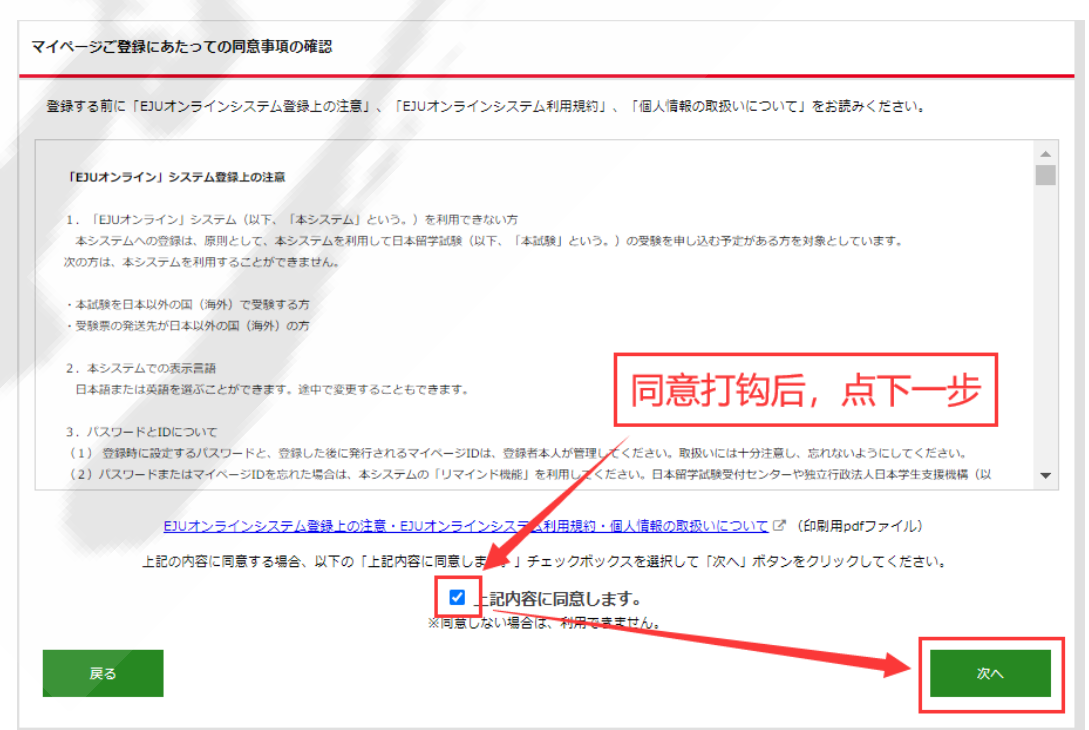

EJUオンライン 💷 ? <u>よくある質問 (FAQ)</u> ご マイページ登録 一 登録情報入力 登録情報入力 ▶ 内容確認 ▶ 確認メール送信 ▶ パスワード認証 ▶ 完了 名前、性別、生年月日、住所などを登録します。 マイページ登録した内容は、受験申込みのときに自動で入力されます。 入力内容に通りがあります。 ※半角英字大文字30文字以内 KIM YONGSOOK パスポートや在留カードのとおり(スペースも) 入力してください。ここに入力した名前を、受験 景と成績適知書に使います。 1、输入姓名的拼音大写 (需与护照一致) 氏名 (アルファベット) 必須 . 氏名を入力してください。 ※30文字以内 2 输入姓名的汉字 (需与护照一致) 氏名 (漢字) 金英淑 漢字名がある人は入力してください。 ※30文字以内 キムヨンスク 氏名(フリガナ) 必須 3 输入姓名的片假名读法 カタカナで入力してください。 . 氏名(フリガナ)を入力してください。 ---選択してください---~ 出身国または地域を選択してください。 图·珠城 必須 4 选择国籍 国・地域を選択してください。 出願する時に、受験する本人が国外に住んでいる 場合、または一時的に日本を離れる場合は「その 値」を選択してください。 ---選択してください--- 🗸 5 选择东京都 居住地 88 。 居住地を入力してください。 ただし、渡日予定が決まっている場合は居住予定 地を選択してください。 性別により、男性または女性のみの会場となる場 合があります。 ---選択してください--- 🗸 6 选择性别 性別 必須 ±別を入力してください 1990 🗸 / 月 🖌 / 日 🗸 生年月日 4 填写生年月日 生年月日は存在する日付を入力してくだ 影優香号を入力して「住所検索」ボタンをクリッ クすると該当する住所を入力することができま 🚯 🖌 填写学校邮编;并点击 住所检索 - 住所検索 影便香号 必須 155-0031 郵便番号を入力してください 郵便番号がわからないときはこちらをご見くださ 都诺府県 日本国内の住所に限ります。 ---選択してください--- 🗸 일 🛛 住所检索后,自动选择 东京都 都道府県を入力してください。 郵便番号による検索で、途中まで住所が自動表示 されますので、その続きから忘れずに自分で入力 してください。 市区都町村から垂地まで 例: 目黒区駒場 4-5-29 ● 补上全部学校地址信息: 世田谷区北沢2-29-7 住所 (国内) 必須 「建物名(マンション・ビル)・徳方等」には、 アパート・マンション名、検番号、部屋番号まで 入力してください。知り合いの人の家に住んでい る人は、その人の名前も入力してください。 市区部町村から番地までを入力してください。 建物 (マンション・ビル) 名・様方等 例: 駒場荘101号室 ⑪ 【 填写:東京ひのき外語学院 2F 事務室 駒場荘101号室 ※半角数字9文字~11文字 0364077457 12、填写: 0334653000 確実に連絡が取れる日本国内の電話番号をハイフ ンなしで入力してください。 電話番号 (国内) 必須 電話番号 (国内) を入力してください FAX番号 (国内) 0364077467 ※半角数字9文字~11文字 個↓填写:0354652122 連絡先 駒場日本語学校 郵便番号 住所検索 都道府場 ---選択してください--- 🗸 「住所(国内)」以外で連絡の取れる日本語学 校、会社または緊急連絡先の名称、住所、電話番 号、FAX番号をできるだけ入力してください。 市区都町村から番地まで 所属学校、会社名、整争連絡先 月黒区駒場4-5-29 建物(マンション・ビル)名・様方等 駒場荘101号室 電話番号 (国内) FAX番号 (国内) 0364077467 確実に連絡が取れるメールアドレスを入力してく メールアドレス 必須 ールアドレスを入力してください ださい。 箱, 容易乱码) eju@example.com 確認のためもう一度同じメールアドレスを入力し メールアドレス (確認 必須 19 再次输入邮箱 -ルアドレス(確認)を入力してください。 てください。 ※半角英数字10文字~16文字 ログインに必要になりますので、忘れないように 设置EJU个人账号密码(密码需同时包含 1.大写字母、2.小写字母、3.数字) パスワード 必須 してください。 (スワードを入力してください。 英大文字、英小文字、数字それぞれ1文字以上必 ず含めてください。 確認のためもう一度同じパスワードを入力してく 10 再次输入密码 パスワード (確認) 必須 ださい。 . パスワード(確認)を入力してください. 18 点击进入下一步

**?** <u>よくある質問 (FAQ)</u> ピ

| マイページ登録                                                    |                                         |
|------------------------------------------------------------|-----------------------------------------|
| <ul> <li>登録内容確認</li> <li>登録情報入力 ト 内容確認 ト 確認&gt;</li> </ul> |                                         |
| 以下の内容で登録します。間違いがない;                                        | )確認した後、「登録する」ポタンをクリックしてください。            |
| 氏名 (アルファベット)                                               | HINOKI TARO                             |
| 氏名(漢字)                                                     | 太陽樹 太郎                                  |
| 氏名 (フリガナ)                                                  | タイヨウジュ タロ                               |
| 国・地域                                                       | + <u></u>                               |
| 居住地                                                        | 東京都                                     |
| 性別                                                         | 男性                                      |
| 生年月日                                                       | 1970/01/01                              |
| 郵便番号                                                       | 155-0031                                |
|                                                            | <b>都道府県</b><br>東京都                      |
| 住所(国内)                                                     | 市 <b>区郡町村から番地まで</b><br>世田谷区北沢2-29-7     |
|                                                            | 建物 (マンション・ビル) 名・様方等<br>東京ひのき外語学院 2F 事務室 |
| 電話番号 (国内)                                                  | 0334653000                              |
| FAX番号(国内)                                                  | 0354652122                              |
|                                                            | 連絡先                                     |
|                                                            | <sup>郵6時</sup> 再次确认信息是否有误,若             |
|                                                            | <sup>翻</sup> 无误的话,点击登录                  |
| 所属学校・会社名・緊急連絡先                                             | 市区都町村から贛地まで                             |
|                                                            | 建物(マンション・ビル)名・様方等                       |
|                                                            | 電話舞号(国内)                                |
|                                                            | FAX番号(国内)                               |
| メールアドレス                                                    | info@hinoki-japan.com                   |
| パスワード                                                      | (セキュリティの観点から表示していません。)                  |
| 戻る                                                         | 登録する                                    |

#### 7. 邮箱认证

| マイページ登録                                                                                                    |
|----------------------------------------------------------------------------------------------------|
| 確認メール送信                                                                                                    |
| 登録情報入力 ▶ 内容確認 ▶ 確認メール送信 ▶ パスワード認証 ▶ 完了                                                                                                    |
| com 宛に「マイページ登録用URL」を送信しました。<br>受信したメールに記載されているURLをクリックし、登録したパスワードを入力してください。認証後に、マイページ登録が完了します。<br>メールアドレスが正しくない場合はメールが送信されません。数時間経ってもメールが層かない場合は、正しいメールアドレスを入力して、もう一度申込んで<br>ください。また、プロバイダーメールやフリーメールでは、「送惑メールフォルダ」に層いている場合もありますので、確認してください。<br>不明な点は受付センターまでお問い合わせください。 |
| 注册第一步已完成,之后进入个人邮箱点击相关连接完成认证                                                                                                    |
| EJUオンライントップへ                                                                                                    |

| 【EJUオンライン】マイページ登録U                                         | RLのお知らせ<br><sup>收件箱×</sup> |
|------------------------------------------------------------|----------------------------|
| ejuonline@jasso.go.jp<br>餮 发送至 我 ✔                         |                            |
| <b>承</b>                                                   | 点击此连接,完成注册验证               |
| EJUオンラインをご利用いただき、ありがとうございます。                               |                            |
| 下記URLから24時間以内に本登録のお手続きを行なってくださ                             | <i>ڏ</i> ر، •              |
| https://eju-online.jasso.go.jp/src/PSLREGST060.php?d=7niqK | wWLHy1NbijjsclccA%3D%3D    |
| 本登録が完了しない場合は、登録は取り消されます。                                   |                            |

#### \*\*\*\*\*

.

```
このメールは、配信専用のアドレスで配信されています。
このメールに返信されても、返信内容の確認および返答ができません。
お問い合わせは、「日本留学試験受付センター」へご連絡くださいますようお願いいたします。
```

| 1949年20 * 919年22 * 年22 × 422 × 1422 × 527 輸入EJU个人账号密码,点击认证       RUD(XO) F を入りし、「BBE # 81 × 702 × 500       RUD(XO) F を入りし、「BBE # 81 × 702 × 700       RUD(XO) F を入りし、「BBE # 81 × 702 × 700       RUD(XO) F を入りし、「BBE # 81 × 702 × 700       RUD(XO) F を入りし、「BBE * 700 × 700 × 700       RUD(XO) F を入りし、「BBE * 700 × 700 × 700       RUD(XO) F を入りし、「BBE * 700 × 700 × 700       RUD(XO) F を入りし、「BBE * 700 × 700 × 700       RUD(XO) F を入りし、「BBE * 700 × 700 × 700       RUD(XO) F を入りし、「BBE * 700 × 700 × 700       RUD(XO) F を入り、「BBE * 700 × 700 × 700       RUD(XO) F を入り、日本       RUD(XO) F を入り、「BBE * 700 × 700 × 700       RUD(XO) F を入り、「BBE * 700 × 700 × 700       RUD(XO) F を入り、「BBE * 700 × 700 × 700 × 700       RUD(XO) F を入り、「BBE * 700 × 700 × |
|----------------------------------------------------------------------------------------------------|
| aub/UCD-Fを入力し、「設計する」をクリックしてください、<br>ZD-F                                                                                                    |
| スワード       レビビア3       イベージ登録       登録第7       シロジェン       ジロジェン       ジロジェン    <                                                                                                    |
| スフード<br>ほぼする<br>イベージ登録<br>登録売了<br>登録着報入方 ・ 内容強臣 ・ 強切人 ル送巻 ・ パスフ ・ ビビエ ・ 完子<br>引比就已经完成了EJU个人账号的注册, 点击返回EJU<br><u>ドク登陆页面</u><br>マバージ登録が定了しました<br>ご登録いただいているメールアドレス宛に「マイベージ登録茶下メール」を送信しました。<br>受信したメールに記載されているマイページIDでログインして、ださい。                                                                                                    |
| イベージ登録<br>登録売了<br>登録時代の、作音強を、強め、小送る、パスラ (必要、分子<br>別比就已经完成了EJU个人账号的注册,点击返回EJU<br>た)登時页面<br>マイベージ登時及面<br>マイベージ登時及面                                                                                                    |
| イベージ登録<br>登録完了<br>登録地入力 ・ 内容報道 ・ 推送 / 九送屋 ・ 九次ラ ・ビビ ・ 元<br>到比就已经完成了EJU个人账号的注册,点击返回EJU<br>たり登陆页面<br>マガージの登録が完了しました<br>ご登録いただいているメールアドレス宛に「マイベージ登録院了メール」を送信しました。<br>受信したメールに記載されているマイベージIDでログインして、ださい。                                                                                                    |
| イベージ登録<br>登録完了<br>登録第二<br>登録第二<br>登録第二<br>ひたいたいているプロレクレンのでである。 カスラードでは、 カス<br>ののでは、 たいたいているプロレクレンのでありまか。<br>たいたいているプロレーンのでは、<br>ご登録いただいているプロレアドレス死に「マイベージ登録第二プメール」を送信しました。<br>受信したプロレーンに記載されているマイベージIDでログインして、ださい。                                                                                                    |
| イベージ登録<br>登録完了<br>登録売力 ・ の合語版 ・ 強度人 小送屋 ・ パスラ 小屋正 ・ 京子<br>到比就已经完成了EJU个人账号的注册,点击返回EUU<br>たり登陆页面<br>マズージが除鮮が戻了しました<br>ご登録いただいているメールアドレス宛に「マイベージ登録院了メール」を送信しました。<br>安信したメールに記載されているマイベージ10でログインして、ださい。                                                                                                    |
| イベージ登録<br>登録売了<br>登録無知入か ・ 内容強臣 ・ 強臣 × 小法臣 ・ パスワ ・ 地区 ・ 完了<br>到此就已经完成了EJU个人账号的注册,点击返回EJU<br>と<br>一登陆页面<br>マズー・ジの登録が完了しました<br>ご登録いただいているメールアドレス宛に「マイベージ登録完了メール」を送信しました。<br>受信したメールに記載されているマイベージIDでログインしていださい。                                                                                                    |
| イベージ登録<br>登録完了<br>登録情報入方 ・ 作音強怒 ・ 強怒メ ル送き ・ パスラ ドを泣 ・ 完子<br>引此就已经完成了EJU个人账号的注册,点击返回EJU<br>たり登陆页面<br>マイベージを登録にていまました<br>ご登録いただいているメールアドレス宛に「マイベージ登録完了メール」を送信しました。<br>受信したメールに記載されているマイベージIDでログインして、ださい。<br>EJUオンライントップへ                                                                                                    |
| 登録第7<br>登録補報入方 * 内容強低 * 強切火 ル送気 * パスラ イビロ * 充子<br>引比就已经完成了EJU个人账号的注册,点击返回EJU<br>たつ登陆页面<br>マスージの登録が完了しました<br>ご登録いただいているメールアドレス宛に「マイページ登録院了メール」を送信しました。<br>安信したメールに記載されているマイページIDでログインして、ださい。                                                                                                    |
| 空保完了   主体情報入力・内容強化・強化・小送信・パスラード総化・完了   引此就已经完成了EJU个人账号的注册,点击返回EJU   と   と   と   と   ど登録いただいているメールアドレス宛に「マイページ登録院了メール」を送信しました。   受信したメールに記載されているマイページIDでログインしていださい。   EJUオンライントップへ                                                                                                    |
| 世界情報入力 ・ 内容強定 ・ 強定メ ル送き ・ パスフ い思正 ・ 完了  リレ就已经完成了EJU个人账号的注册,点击返回EJU  レク登陆页面  マパージの登録が完了しました ご登録いただいているメールアドレス宛に「マイページ登録院了メール」を送信しました。 受信したメールに記載されているマイページIDでログインしてください。  EJUオンライントップへ                                                                                                    |
| 別比就已经完成了EJU个人账号的注册,点击返回EJU<br>K户登陆页面<br>マスージの登録が完了しました<br>ご登録いただいているメールアドレス宛に「マイベージ登録完了メール」を送信しました。<br>受信したメールに記載されているマイベージIDでログインしていださい。<br>EJUオンライントップへ                                                                                                    |
| とつうの登録が完了しました ご登録いただいているメールアドレス宛に「マイページ登録院了メール」を送信しました。 受信したメールに記載されているマイページIDでログインしてください。                                                                                                    |
| 下一つついてリノリョン<br>マイベージを録れただいているメールアドレス充に「マイベージを録完了メール」を送信しました。<br>受信したメールに記載されているマイベージIDでログインしてください。<br>EUJオンライントップへ                                                                                                    |
| ご登録いただいているメールアドレス宛に「マイベージ登録完了メール」を送信しました。<br>受信したメールに記載されているマイページIDでログインしていださい。                                                                                                    |
| 受信したメールに記載されているマイページIDでログインしてください。                                                                                                    |
| EUオンライントップへ                                                                                                    |
| EUオンライントップへ                                                                                                    |
| EDUオンライントップへ                                                                                                    |
| EDUオンライントップへ                                                                                                    |
| ED032542F92A                                                                                                    |
|                                                                                                    |
|                                                                                                    |
|                                                                                                    |
| 비수 / 때 문 니이                                                                                                    |
|                                                                                                    |
|                                                                                                    |
| 【EJUオンライン】マイページ登録完了とIDのお知らせ <sup>收件箱×</sup>                                                                                                    |
|                                                                                                    |
| ejuonnine@jasso.go.jp<br>≩ 发送至 我 ▼                                                                                                    |
|                                                                                                    |
| (EJU个人账号及密码,请记在备忘录上)                                                                                                    |
|                                                                                                    |

| マイページIDとご登録 | いただいたパスワードは、 | 忘れないようご注意ください。 |
|-------------|--------------|----------------|

マイページID : ip j

マイページIDを作成しただけでは出願したことにはなりません。 出願期間中にマイページにログインし、「受験申し込み」メニューから手続きを行ってください。

#### 第二步.报名EJU考试

#### 1. 登陆EJU个人账号

#### https://eju-online.jasso.go.jp/src/CMNLOGIN010.php

| コグイン/Login<br>新入別才部件中<br>マイページIDがある人/Person who has "MyPageID"<br>EJU个人账号密係                                                                    | <del>获得的EU个人账号,以及自己设置的</del><br>● 37~- <sup>⇒IDO®最/Get "MyPageID".<br/>冯,并点击登陆</sup>                                                          |
|----------------------------------------------------------------------------------------------------|----------------------------------------------------------------------------------------------------|
| マイページID/<br>MyPageID iprj19bj                                                                                                    | C1ページIDを取得する前に、まずごちらをお読み下さい。     Please read this first before acquiring "MyPageID"。 G                                                        |
| ノtスワード/<br>Password                                                                                                    | <ul> <li>出願者の方はこちら</li> <li>Applicant's should click here</li> </ul>                                                                          |
| ログイン/Login                                                                                                    | ※個人出願する方、または個人出願集約申込する団体に属する<br>個人の方はこちらからマイページIDを取得してください。                                                                                   |
| <u>※マイページIDを忘れたときはごちら</u><br>Forgotten vour "MyPageID"? Click here <u></u><br>※パスワードを忘れたときはごちら<br>Forgotten your gassword? Click here <u>.</u> | 団体担当者の方はこちら<br>The person in charge of group applications<br>should click here<br>※団体ー括出願する、または個人出願集約申込を受け付ける団<br>体担当者はこちらからマイページIDを取得してください。 |

#### 2. 点击报名

|                                                            |                |               | ? <u>よくある質問(FA</u> | 0.2 0     |       |        |
|------------------------------------------------------------|----------------|---------------|--------------------|-----------|-------|--------|
|                                                            | ★ ホーム          | 最新試験案内        | 受験申し込み             | 出願情報確認・変更 | 受驗結果  | 受験票再発行 |
| お知らせ                                                       |                |               |                    |           |       |        |
| EJUオンラインのご利用ありがとうございます。<br>EJUオンラインを視聴のタブやウィンドウで開かないでください。 | 操作が正常に完了しないことが | <b>あります</b> 。 | 进入EJU              | 个人页面,并点   | 击申请考试 | ]      |

#### 3. 阅读【报名注意事项】

|                                                                                                    | 試験日                                                                                                    | 2020/11/08                                                                |
|----------------------------------------------------------------------------------------------------|----------------------------------------------------------------------------------------------------|---------------------------------------------------------------------------|
| 要情報を入力し、日本留学試験の受験を申込むことができます。<br>込む前に、「受験申込上の注意」、「受験上の注意」、「個人情報の取扱いについて」をよ                                                                                                    | く読んでください。                                                                                                    |                                                                           |
| 「EJUオンライン」による受験申込上の注意                                                                                                    |                                                                                                    |                                                                           |
| ◇日本語留学試験(以下、「本試験」という。)の受験を申し込む前に、以下の注意をよく読んでください。受験の申込みをした方は、この「受験申込上の注意」に言いてあるすべてのことに同意したもの。                                                                                                    | ださい。団体申込みの代表者の方は、以下の内容を<br>ひとします。                                                                                                    | 中込者全員に周知してくだ                                                              |
|                                                                                                    |                                                                                                    |                                                                           |
| <ol> <li>本試験の最新情報の確認<br/>受験の申込みをする時は、マイページにログインする前に、独立行政法人日本学生支援機構(以下、<br/>を確認してください。また、マイページにログインした後は、受験の申込みをする前に、「お知らせ」</li> </ol>                                                                                                    | 「本機構」という。)の日本留学試験ウェブサー<br>および「最新試験案内」を見て、本試験の最新作                                                                                                    | 、トで、本試験に関する情報<br>報を確認してください。                                              |
| <ol> <li>本試験の最新情報の確認<br/>受験の申込みをする時は、マイページにログインする前に、独立行政法人日本学生支援機構(以下、<br/>を確認してください、また、マイページにログインした後は、受験の申込みをする前に、「お知らせ」</li> <li>2. 受験申込手続きの開始</li> </ol>                                                                                                    | 「本機構」という。)の日本留学試験ウェブサー<br>および「最新試験室内」を見て、本試験の最新作                                                                                                    | 「トで、本試験に関する情報<br>「報を確認してください。                                             |
| <ol> <li>本試験の最新情報の確認<br/>受験の申込みをする時は、マイページにログインする前に、独立行政法人日本学生支援機構(以下、<br/>を確認してください、また、マイページにログインした後は、受験の申込みをする前に、「お知らせ」</li> <li>2. 受験申込手続きの開始         <ol> <li>オンライン申込みは、申込受付期間のみ利用できます。申込受付期間は、本機構の日本留学試験</li> <li>スシステムのトップページで、マイページIDとパズワードを入力してマイページにログインし<br/>めてください、次の手続きに進んだり、前の手続きに戻ったりする場合は、画面の下に表示されるパタ<br/>#14</li> </ol> </li> </ol>                                                                                                    | 「本根構」という。)の日本留学試験ウェブサー<br>および「最新試験変内」を見て、本試験の最新作<br>(ウェブサイトの「スケジュール(試験日)」で有<br>てください。ログイン後、「受験申込み」ボタン<br>ンで操作してください。ブラウザの「進む」と                                                         | 「トで、本試験に関する情報<br>領を確認してください。<br>認してください。<br>をクリックして手続きを進<br>戻る」のボタンは使用でき  |
| <ol> <li>本試験の最新情報の確認<br/>受験の申込みをする時は、マイページにログインする前に、独立行設法人日本学生支援機構(以下、<br/>を確認してください、また、マイページにログインした後は、受験の申込みをする前に、「お知らせ」</li> <li>2. 受験申込手続きの開始         <ol> <li>オンライン申込みは、申込受付期間のみ利用できます。申込受付期間は、本機構の日本留学試験</li> <li>オンライン申込みは、申込受付期間のみ利用できます。申込受付期間は、本機構の日本留学試験</li> <li>ステムのトップページで、マイページ IDとパスワードを入力してマイページにログインレ<br/>めてください、次の手続きに進んだり、前の手続きに戻ったりする場合は、画面の下に表示される水体<br/>ません。</li> <li>(3) この「受験申込上の注意」の他、「受験上の注意」、「個人情報の取り扱いについて」をよく認<br/>受験申込上の注意」の人情報の取り扱いについて」をよく認<br/></li></ol> </li> </ol> <li>受験中込上の注意」の人情報の取り扱いについて」をよく認<br/> </li> | 「本環構」という。)の日本留学試験ウェブサイ<br>および「最新試験室内」を見て、本試験の最新<br>(ウェブサイトの「スケジュール(試験日)」で有<br>てください。ログイン後、「受験申込み」ボタン<br>ンマで操作してください。ブラウザの「進む」と<br>おみ、同意したとで申し込んでください。<br>同意打钩后点台<br>についてび((印刷用pdfファイル) | イトで、本試験に関する情報<br>報告確認してください。<br>認してください。<br>をクリックして手続きを進<br>「戻る」のボタンは使用でき |

#### 4.1填写报名信息

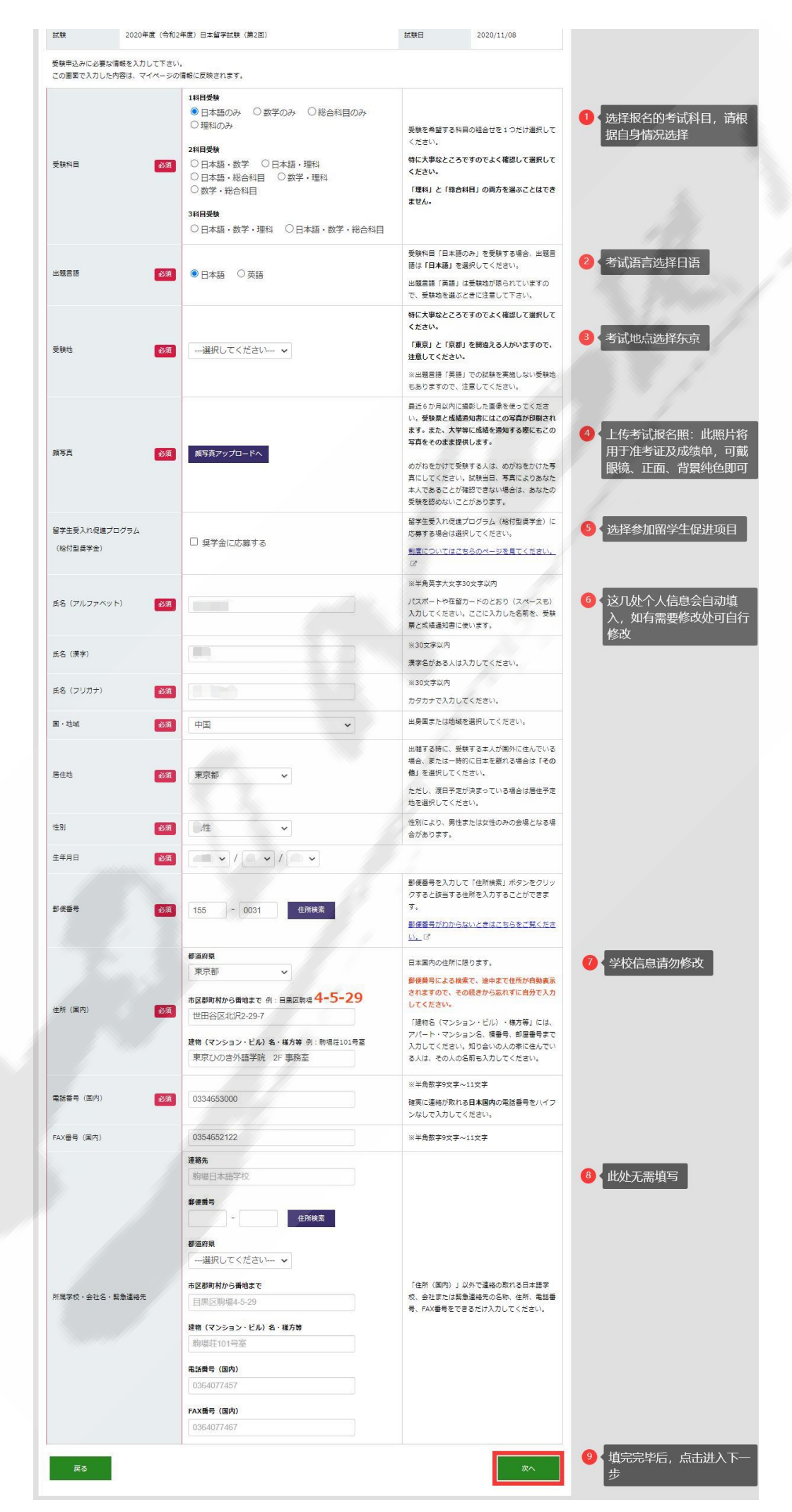

#### 4.2上传报名照

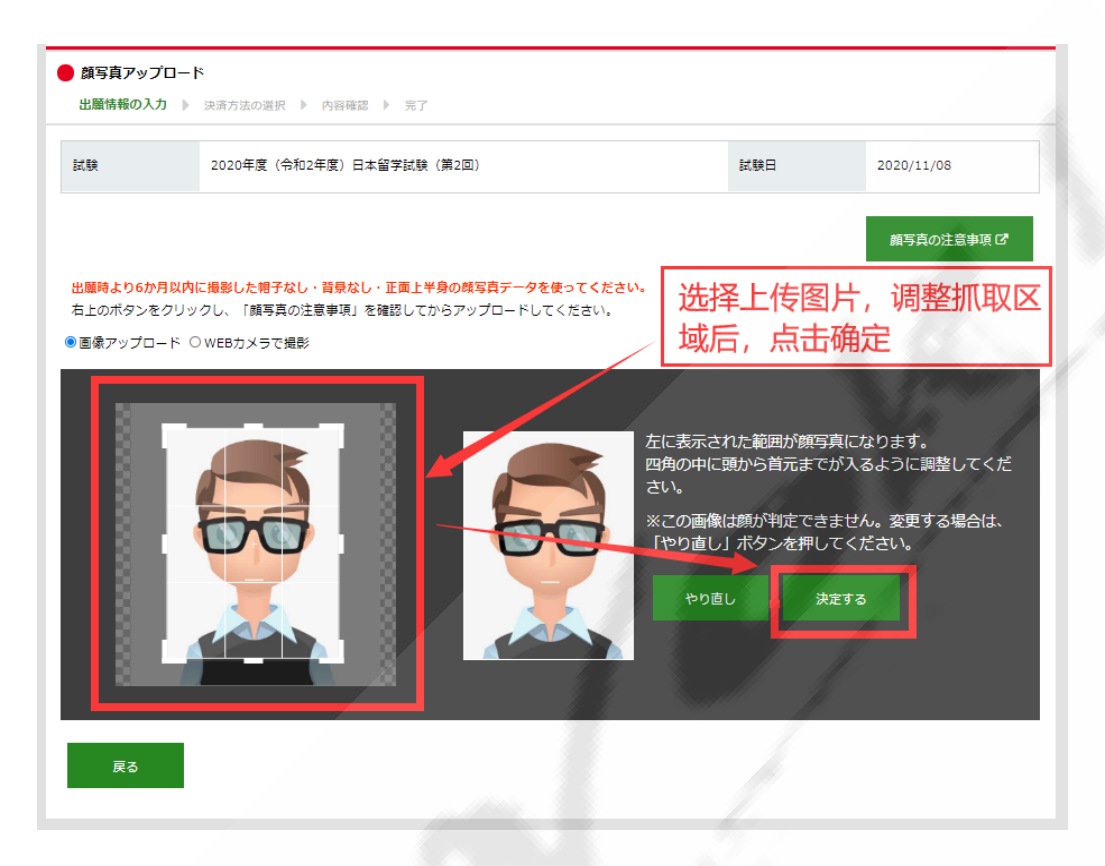

5. 选择信用卡支付(目前在中国学生,请务必选择信用卡支付)

| <b>決済方法選択</b><br>出驗情報の入力 ▶ 決済方法の選択 ▶ 内容確認 ▶ 完了              |                           |
|-------------------------------------------------------------|---------------------------|
| 試験 2020年度(令和2年度)日本留字試験(第2回)                                 | 試験日 2020/11/08            |
| 受联科 ¥7,700                                                  | 确认金额后(日元,金额根据报名项          |
| 受験科のお支払い方法を選択してください。<br>シ裏事項を入力して、「出職内容を確認する」ボタンをクリックして下さい。 | 决定),选择信用卡支付,并点击 报<br>信息确认 |
| • クレジットカード決済                                                |                           |
| VISA、MasterCard、JCB、AMERICAN EXPRESS、Digers Club のブランド      | うがご利用いただけます。              |
| 0コンビニ決済                                                     |                           |
| 〇銀行決済(ATM)                                                  |                           |
| 〇銀行決済(ネットバンキング)                                             |                           |
|                                                             |                           |

#### 6. 支付前再次确认报名科目及报名信息

| 式験 2020                                                      | 0年度(令和2年度)日本留学試験(第2回)                                                                 |                                         | 試験日              | 2020/11/08 |
|--------------------------------------------------------------|---------------------------------------------------------------------------------------|-----------------------------------------|------------------|------------|
| 受験料 ¥7,1                                                     | 700                                                                                   |                                         |                  |            |
| 出願手続きはまだ完了してい                                                |                                                                                       |                                         |                  |            |
| 以下の内容を確認し、間違い;<br>ナルは+=                                      | がなければ「申し込む」ボタンをクリックし                                                                  | ,てください。                                 |                  |            |
|                                                              | an the same                                                                           |                                         |                  |            |
| ス111カ1法 クレ                                                   | アンテレー 下決済                                                                             |                                         |                  |            |
| *7,                                                          |                                                                                       |                                         |                  |            |
| 支払方法を変更する                                                    |                                                                                       |                                         |                  |            |
| 出願情報                                                         |                                                                                       |                                         |                  |            |
| 受験科目                                                         | 日本語のみ                                                                                 |                                         |                  |            |
| 出題言語                                                         | 日本語                                                                                   |                                         |                  |            |
| <b>受験地</b>                                                   | 東京                                                                                    |                                         |                  |            |
| 镇写真                                                          |                                                                                       |                                         |                  |            |
| 留学生受入れ促進プログラム<br>(給付型奨学金)                                    | 応募なし                                                                                  |                                         |                  |            |
| 氏名 (アルファベット)                                                 | SHI BING                                                                              |                                         |                  |            |
| 氏名(漢字)                                                       | 施冰                                                                                    |                                         |                  |            |
| 氏名(フリガナ)                                                     | シ ヒョウ                                                                                 |                                         |                  |            |
| 国・地域                                                         | 中国                                                                                    |                                         |                  |            |
| 居住地                                                          | 東京都                                                                                   |                                         |                  |            |
| 生別                                                           | 男性                                                                                    |                                         |                  |            |
| 生年月日                                                         | 1989/02/17                                                                            |                                         |                  |            |
| 彭便番号                                                         | 155-0031                                                                              |                                         |                  |            |
|                                                              | 東京都                                                                                   |                                         |                  |            |
| 住所(国内)                                                       | <b>市区都町村から番</b> 地まで<br>世田谷区北沢2-29-7                                                   |                                         |                  |            |
|                                                              | 建物(マンション・ビル) 4                                                                        | A・様方等                                   |                  |            |
|                                                              | 東京ひのさ外譜子院 2F                                                                          | <b>学</b> 榜至                             |                  |            |
| FAX番号 (国内)                                                   | 0354652122                                                                            |                                         |                  |            |
|                                                              | 連絡先                                                                                   |                                         |                  |            |
|                                                              | 郵便番号                                                                                  | 确认无误                                    | 后,点击 申诫<br>再进行修改 | 青; (若有误点   |
|                                                              | 都道府県                                                                                  |                                         | 史虹1719以)         |            |
| 所属学校・会社名・緊急連絡                                                | 先 市区郡町村から番地まで                                                                         | i                                       |                  |            |
|                                                              | 建物(マンション・ビル) \$                                                                       | 名・様方等                                   |                  |            |
|                                                              | 電話番号(国内)                                                                              |                                         |                  |            |
|                                                              | FAX掛号(国内)                                                                             |                                         |                  |            |
| 出願内容を変更する                                                    |                                                                                       |                                         |                  |            |
| 「甲し込む」ボタンを押す<br>※「甲し込む」ボタンや決<br>※決済処理が完了するまで<br>※上記の操作を行うと、出 | と、決済画面に移動します。<br>済画面のボタンを、新しいタブや新しいウィ<br>、ブラウザのボタン(戻る、進む、閉じるな<br>騒手続きが正常に完了しないことがあります | インドウで開かな )でください<br>☆ど)を押さないでください。<br>F。 |                  |            |

» 日本留学技験について C » プライバシーボリシー C » ウェブアクセシビリティ方針 C » 特定意取引法に基づく表示 C

#### 7. 输入信用卡账号

## これがのような、この時間ので、ここので、 支払い方法を選択のうえ、お支払い手続きを行ってください。

| ご利用内容    |                  |        |  |  |
|----------|------------------|--------|--|--|
| ご利用店舗    | 日本留学試験オンライン申請    |        |  |  |
| 取引ID     | AT00000000067365 | 11.    |  |  |
| お支払い金額合計 | ¥7,700-          | A. 199 |  |  |
|          |                  |        |  |  |

| クレジットカード決済                                                              |                                                                                                    |  |  |
|-------------------------------------------------------------------------|----------------------------------------------------------------------------------------------------|--|--|
| クレジットカードで支払う                                                            |                                                                                                    |  |  |
| カード番号入力                                                                 | 以下のマークがあるクレジットカードでお支払い頂けます。 <ol> <li>た边标识信用卡可使用</li> <li>(1) た辺标识信用卡可使用</li> <li>(1) (银联不可)</li> <li>④) 1111222233334444</li> </ol>                    |  |  |
| セキュリティコード入力                                                             | セキュリティコードとは?<br>ーカード裏面サイン欄の右上、もしくは表面に記載されている3桁(ないし4桁)の数字で<br>す。                                                                                        |  |  |
|                                                                         | =■ 84/UTRONZED ISCHATURE<br>1111 222 3133 444 (2)<br>セキュリティコード<br>> セキュリティコードの詳しい表示を見る                                                                 |  |  |
| カード有効期限                                                                 | <ul> <li>→ 月 20- → 年</li> <li>カードの表記のとおりご指定ください。</li> <li>カード有効期限(追導「月/年(西暦下2桁)」でカードに刻印されています。</li> </ul>                                              |  |  |
| カード名義                                                                   | 働入信用卡名义人     例:)「TARO YAMADA」のようにカードの表示どおり入力してくたさい。                                                                                                    |  |  |
| お支払い回数                                                                  | □括▼□                                                                                                    |  |  |
| 当カード決済ではSSL &<br>ふください。<br>> クレジットカード番号<br>> クレジットカード利用<br>> ご利用者様と異なる名 | こいう暗号化技術を利用しております。カード番号は暗号化されて直接カード会社に送信されますのでご安<br>がご利用店舗に渡ることはありません。<br>空えは発行しておりません。カード会社から送付されるご利用明細をご確認ください。<br>褒のクレジットカードのご利用はできません。<br>住文サイトへ戻る |  |  |

Øveritrans

#### 8. 考试报名完毕

| 出願手続き完了  | <ul> <li>決済方法の選択 ) 内容</li> </ul>          | 海辺 > 完了                                                 |                                                            |                                            |
|----------|-------------------------------------------|---------------------------------------------------------|------------------------------------------------------------|--------------------------------------------|
| litar    | 平成 年度 (2( 年度) 日本留学試験 (第 回) 試験日 20 /05/2 ? |                                                         | 20 _/03/: 1                                                |                                            |
| マイページにご登 | 録いただいているメールアド                             | ドレスにメールを送信いたしましたので内容をご確認くだ                              | ien,                                                       |                                            |
| 出願受付番号   | APELONEOUS                                |                                                         |                                                            |                                            |
| 支払情報     |                                           | 世入此画面则表示,                                               | 此次报名 已申                                                    | <b>请并</b> 支付完毕                             |
| 支払方法     | クレジットカード決測                                | 1                                                       |                                                            |                                            |
| 開かいのある方  | iへ<br>唐等のために、受験上の配計<br>                   | 巻を希望する場合は、必ず日本留学ば駿受付センター(<br>含にあたっては、原則として医師の診断書等、配慮の必要 | 電話 0570-55-0585) まで連絡<br>歴史の根拠となる資料が必要にな<br>日本設営活動受付センターまで | し、配慮を申請するための手続<br>2ります。)<br>*連絡し、販売を受けてくださ |

#### 最后邮件通知

# Euclide and a set of the set of the se

EJUオンラインをご利用いただき、ありがとうございます。

受験申込みを、下記のとおり受け付けました。

出願受付番号 :

[ 試験 ] 平成: 年度(2( )年度)日本留学試験(第 回) 試験日は 20. です。

### 2021年6月EJU报名注意事项

1. 考试报名时间为: 2021年2月16日至2021年3月12日 17: 00(即北京时间16: 00) 逾期将无法报名此次EJU考试

2. 报名过程中请务必核实好个人信息和学校信息,若个人信息有误,则考试成绩无效

#### 3. 支付报名费前请务必核实好报考科目

#### 4. 完成支付后请务必确认好支付成功和报名成功

2020年度(令和2年度)日本留学試験(第2回)

| 出願受付期間                            | 2020年7月6日 (月曜日) から 2020年7月31日 (金曜日) まで            | 1 报名受理开始及截止日期           |
|-----------------------------------|---------------------------------------------------|-------------------------|
| 受験票発送日                            | 2020年10月16日(金曜日)                                  | 2 准考证发行日                |
| 試験日                               | 2020年11月8日(日曜日)                                   | 3 考试日期                  |
| 成績通知書送付先お<br>よび受験票記載内容<br>の修正受付期間 | 2020年11月9日(月曜日) から 2020年11月19日(木曜日)まで             | 4 报名个人信息修正受理开始及截止<br>日期 |
| 成績通知                              | 2020年12月18日 (金曜日)                                 | 5 成绩通知日期                |
| 受験地                               | 北海道,宮城,群馬,埼玉,千葉,東京,神奈川,富山,静岡,愛知,京都,大阪,兵庫,広島,海岡,沖縄 |                         |

#### 😑 出題科目、出題言語など

以下の「出題科目等」「出題言語」「受験料」は、1回目と2回目共通の内容になります。

#### 出題科目等

# 科目別の目的、時間、得点範囲 科目 目的

| 日本語  | 日本の大学等での勉学に対応できる日本語力(アカデミック・ジ<br>ャパニーズ)を測定する。       | 125分 | 読解<br>聴解・聴読解<br>0~400点 |
|------|-----------------------------------------------------|------|------------------------|
|      |                                                     |      | 記述<br>0~50点            |
| 理科   | 日本の大学等の理系学部での勉学に必要な理科(物理・化学・生物)の基礎的な学力を測定する。 0~200点 |      | 0~200点                 |
| 総合科目 | 日本の大学等での勉学に必要な文系の基礎的な学力、特に思考<br>力、論理的能力を測定する。       | 80分  | 0~200点                 |
| 数学   | 日本の大学等での勉学に必要な数学の基礎的な学力を測定する                        | 80分  | 0~200点                 |

考试科目介绍

時間

#### 出題言語

「日本語」及び「英語」(ただし、「日本語」の科目は日本語による出題のみ。)

| 受験料                             |         | 2 √ 报名费说明 |
|---------------------------------|---------|-----------|
| 1 科目だけの受験者                      | 7,700円  |           |
| 2 科目以上(2 科目<br>または3 科目)の受<br>験者 | 14,300円 |           |

# 东京太阳树外语学院

得点範囲